GOVERNO DO ESTADO DO RIO DE JANEIRO SECRETARIA DE ESTADO DE FAZENDA E PLANEJAMENTO CONTADORIA GERAL DO ESTADO SUPERINTENDÊNCIA DE NORMAS TÉCNICAS

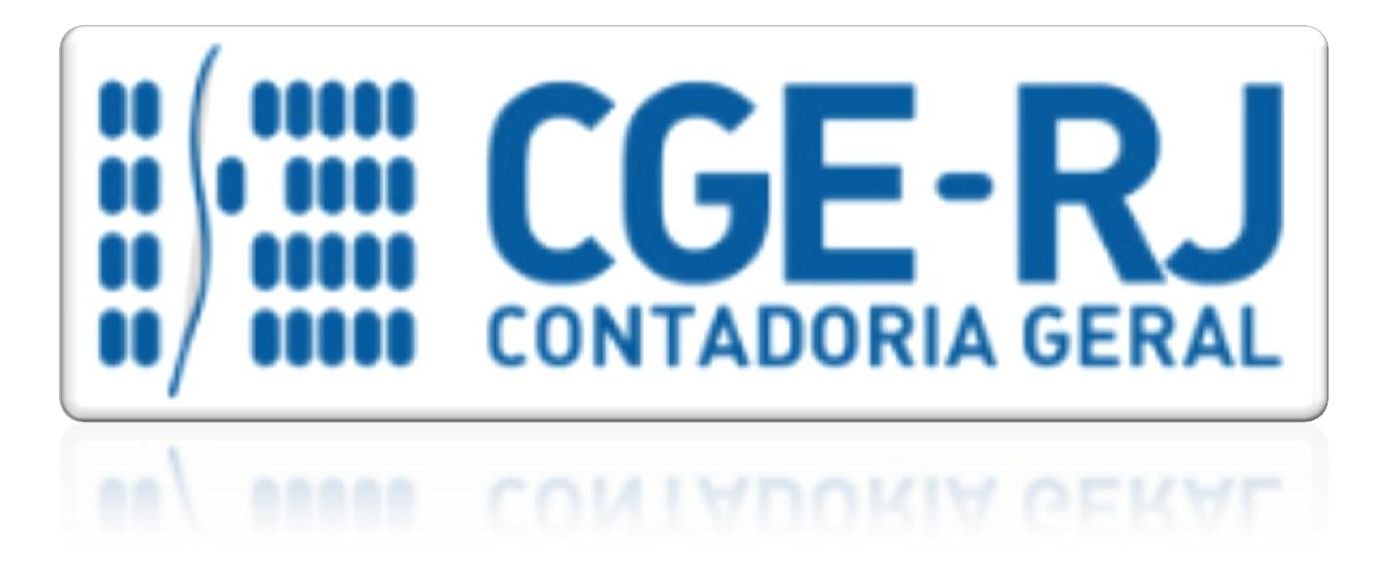

COORDENADORIA DE PRODUÇÃO DE NORMAS E ESTUDOS CONTÁBEIS - COPRON

# MANUAL PARA CONFECÇÃO DE O.B.- LISTA

Rio de Janeiro, 08 de junho de 2017.

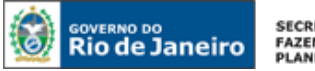

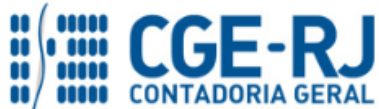

### CONTADORIA GERAL DO ESTADO DO RIO DE JANEIRO – CGE/RJ SUNOT / COPRON – Coordenadoria de Produção de Normas e Estudos Contábeis MANUAL PARA CONFECÇÃO DE ORDEM BANCÁRIA POR LISTA (O.B.- Lista)

GOVERNADOR DO ESTADO

# SECRETARIA DE ESTADO DE FAZENDA E PLANEJAMENTO DO RIO DE JANEIRO

SECRETÁRIO GUSTAVO DE OLIVEIRA BARBOSA CONTADOR-GERAL DO ESTADO FRANCISCO PEREIRA IGLESIAS

# SUPERINTENDENTE DE NORMAS TÉCNICAS THIAGO JUSTINO DE SOUSA

EQUIPE DA SUPERINTENDÊNCIA DE NORMAS TÉCNICAS – SUNOT – CGE-RJ

ANDRE SIMÕES AMORIM ANTONIO DE SOUSA JUNIOR BRUNO CAMPOS PEREIRA CARLOS CESAR DOS SANTOS SOARES DANIELLE RANGEL PINHEIRO CARVALHO DELSON LUIZ BORGES HUGO FREIRE LOPES MOREIRA KELLY CRISTINA DE MATOS PAULA MARCIO ALEXANDRE BARBOSA SERGIO PIRES TEIXEIRA MENDES GUILHERME BREDERODE RODRIGUES SUELLEN MOREIRA GONZALEZ VANESSA GIL DE SOUZA

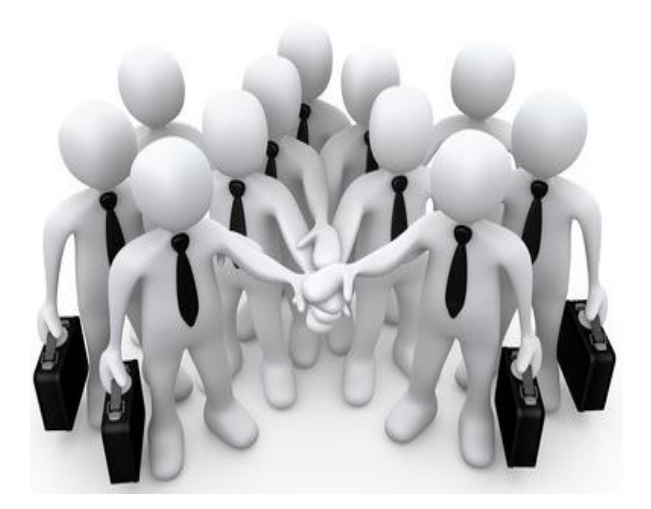

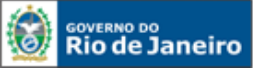

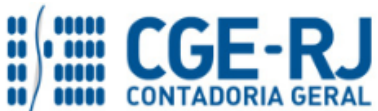

CONTADORIA GERAL DO ESTADO DO RIO DE JANEIRO – CGE/RJ SUNOT / COPRON – Coordenadoria de Produção de Normas e Estudos Contábeis MANUAL PARA CONFECÇÃO DE ORDEM BANCÁRIA POR LISTA (O.B.- Lista)

# APRESENTAÇÃO

A Secretaria de Fazenda do Estado do Rio de Janeiro – SEFAZ/RJ, através da Superintendência de Normas Técnicas da Contadoria Geral do Estado e por meio da Coordenação de Produção de Normas e Estudos Contábeis – COPRON, entendendo que a capacitação dos agentes públicos estaduais depende de referenciais técnicos para auxiliá-los, apresenta **o MANUAL PARA EXECUÇÃO DE O.B.** - LISTA, que tem como objetivo oferecer aos Gestores Públicos, bem como aos profissionais de Contabilidade Aplicada ao Setor Público; Auditoria; Diretores de Departamentos Gerais de Administração Financeira (DGAF'S) e todos aqueles que lidam na área de Contabilidade Aplicada ao

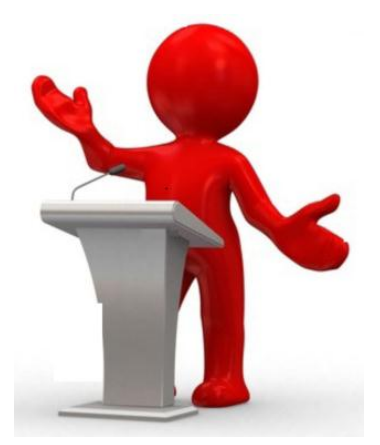

Setor Público, Controle, Administração Financeira e Auditoria, um suporte documental, por meio do qual serão disponibilizadas informações sobre a execução dos processos da Administração Pública Estadual no Sistema Integrado de Administração Financeira do Estado do Rio de Janeiro - SIAFE-RIO, contribuindo para a padronização de práticas e procedimentos contábeis.

Este **MANUAL PARA EXECUÇÃO DE O.B.** - **LISTA** não esgota o assunto, pois o mesmo é, por sua natureza, extremamente dinâmico. Acrescentamos, ainda, que este Manual não substitui o conhecimento da legislação orçamentária, contábil e financeira conforme determina a Lei Federal n. <sup>o</sup> 4.320, de 17/03/1964; as diretrizes constantes no Código de Administração Financeira e Contabilidade Pública do Estado do Rio de Janeiro, aprovado pela Lei Estadual n.º 287, de 04/12/1979, e seus Decretos regulamentadores; Resoluções; Portarias; Deliberações do Tribunal de Contas do Estado do Rio de Janeiro / TCE-RJ; Estatuto das Licitações, Lei Federal N.º 8.666, de 21/06/1993, com as alterações promovidas pelas Leis n.º 8.883, de 08/06/1994 e 9.648, de 27/05/1998 e a Lei de Responsabilidade Fiscal – LC/101, de 02/05/2000.

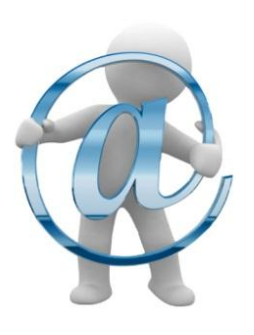

A Secretaria de Fazenda do Estado do Rio de Janeiro – SEFAZ/RJ, através da Superintendência de Normas Técnicas da Contadoria Geral do Estado e por meio da Coordenação de Atendimento e Orientação Contábil – COAT, está à disposição para receber sugestões, críticas, bem como, para elucidar dúvidas sobre qualquer assunto contido neste MANUAL, através dos telefones 2334-2692/2693/4382 e 4845 e ainda pelo seguinte *e-mail*: <u>sunot@fazenda.rj.gov.br</u>

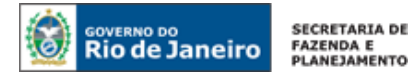

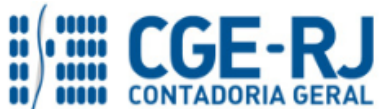

# SUMÁRIO

| 1. LEGISLAÇÃO DA ORDEM BANCÁRIA POR LISTA                   | 5    |
|-------------------------------------------------------------|------|
| 2. FLUXO DA EXECUÇÃO DE ORDEM BANCÁRIA POR LISTA            | 6    |
| 3. EMPENHAMENTO DA DESPESA COM USO DE O.B LISTA             | 7    |
| 4. LIQUIDAÇÃO DA DESPESA COM USO DE O.B LISTA               | 9    |
| 5. CRIAÇÃO DA LISTA PARA PAGAMENTOS COM USO DE O.B LISTA    | . 11 |
| 5.1. Preparação da Lista de Favorecidos                     | 11   |
| 5.2. Incluir uma nova O. B. – Lista                         | 13   |
| 5.3. Editar uma O. B. – Lista                               | 16   |
| 5.4. Reutilizar uma O. B Lista existente                    | 17   |
| 6. PROGRAMAÇÃO DE PAGAMENTO DA DESPESA COM USO DE O.B LISTA | . 18 |
| 7. ANEXO COM PROCEDIMENTOS BANCÁRIO NO SIAFE-RIO            | . 18 |

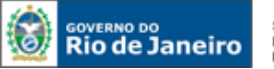

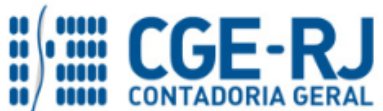

### CONTADORIA GERAL DO ESTADO DO RIO DE JANEIRO – CGE/RJ SUNOT / COPRON – Coordenadoria de Produção de Normas e Estudos Contábeis MANUAL PARA CONFECÇÃO DE ORDEM BANCÁRIA POR LISTA (O.B.- Lista)

### 1. LEGISLAÇÃO DA ORDEM BANCÁRIA POR LISTA

A Portaria CGE nº 117, de 25 de abril de 2006, com as alterações introduzidas pela Portaria CGE nº 169, de 26 de agosto de 2013, implantou a **O. B. LISTA** (Ordem Bancária por Lista) que ficou em uso até Dezembro de 2015 no SIAFEM/RJ, sendo que a partir de Janeiro de 2016, passou a configurar como **Lista de Favorecido para OB** no <u>Sistema Integrado de</u> <u>Administração Financeira do Estado do Rio de Janeiro - SIAFE-RIO</u>, para atender ao pagamento de despesa empenhada em favor de um credor – Pessoa Física, identificado por um Credor Genérico – CG, através de uma lista eletrônica, excetuado o pagamento de folha de pessoal (para tais situações foi desenvolvida a funcionalidade própria pela SEPLAG, de uso restrito de algumas Unidades Gestores do Estado).

De acordo com a Lei Federal 4.320/64 e Lei Estadual 287/79, o empenho da despesa é o ato emanado de autoridade competente que cria para o Estado obrigação de pagamento pendente ou não de implemento de condição. Ainda de acordo com as citadas normas legais, para cada empenho será extraído um documento denominado "Nota de Empenho" que indicará o nome do credor, a representação e a importância da despesa, bem como a dedução desta do saldo da dotação própria.

Desta maneira, fica claro que, para a nota de empenho, a regra é que ela <u>seja personalíssima</u>, ou seja, trata-se de algo absolutamente individual, na qual definimos claramente quem é o favorecido na execução da despesa a ser realizada.

No entanto, existem casos específicos em que o empenho individual se torna inviável, seja pela forma de execução da despesa ou de distribuição de recursos. Para estes casos específicos, a CONTADORIA GERAL DO ESTADO – CGE/RJ desenvolveu o sistema de execução de ordem bancária vinculado a uma lista de credores (O.B. LISTA), proporcionando assim, a confecção de um empenho cujo favorecido é um Credor Genérico (CG) e o pagamento é realizado para vários favorecidos, permanecendo a identificação registrada no Sistema.

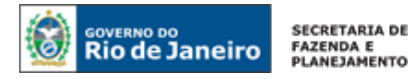

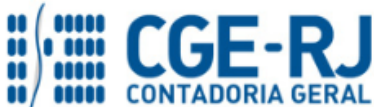

2. FLUXO DA EXECUÇÃO DE ORDEM BANCÁRIA POR LISTA

# Fluxo da Execução de uma OB Lista - SIAFE-RIO

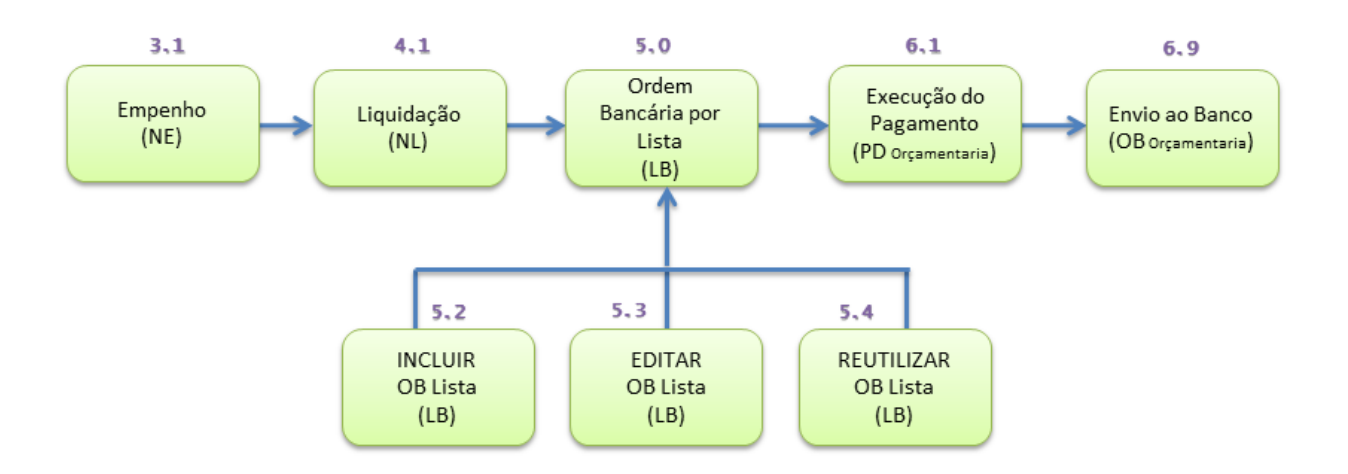

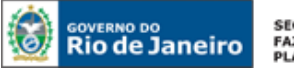

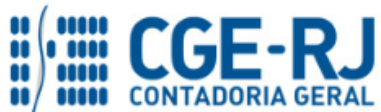

### CONTADORIA GERAL DO ESTADO DO RIO DE JANEIRO – CGE/RJ SUNOT / COPRON – Coordenadoria de Produção de Normas e Estudos Contábeis MANUAL PARA CONFECÇÃO DE ORDEM BANCÁRIA POR LISTA (O.B.- Lista)

# 3. EMPENHAMENTO DA DESPESA COM USO DE O.B. - LISTA

# 3.1 - Nota de Empenho da Despesa

A confecção do empenho da despesa não sofre qualquer alteração ao normalmente realizado, salvo a identificação do credor, que deverá ser um <u>Credor Genérico (CG)</u> para Lista, que no SIAFEM tinha o nome de inscrição genérica, que é utilizada como credor genérico na Nota de Empenho, composto por letras e dígitos, cuja descrição melhor defina os credores e atividades envolvidas. Para tanto, o usuário deverá proceder no SIAFE-RIO os seguintes passos:

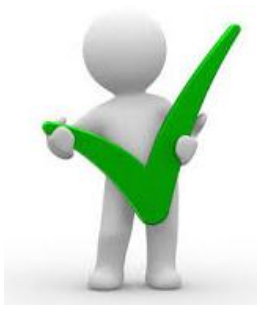

Toda emissão de Nota de Empenho – NE será precedida de uma Nota de Autorização de Despesa – NAD, assinada pelo Ordenador de Despesa, em atenção à norma legal do artigo 85 da Lei Estadual 287/1979, podendo ser em formulário próprio ou em modelo de NAD emitido pelo Sistema Integrado de gestão de Aquisições – SIGA.

Execução > Execução Orçamentária > Nota de Empenho

**3.2** - Para inserir uma Nota de Empenho no SIAFE-RIO, o usuário deverá proceder ao preenchimento das telas conforme demonstrado a seguir:

A - Selecione no menu a opção Nota de Empenho.

| Planejamento Execução Projet                                                         | tos Apoio Administra<br>Financeira Contabilidade                | ão Relatórios<br>Contratos e Convênios | Folha de Pagamento                                 |                    |
|--------------------------------------------------------------------------------------|-----------------------------------------------------------------|----------------------------------------|----------------------------------------------------|--------------------|
| Detalhamento de Dotação<br>Liberação de Cotas<br>Nota de Descentralização de Crédito | Nota de Empenho                                                 |                                        |                                                    |                    |
| Nota de Crédito<br>Nota de Crédito<br><b>Nota de Empenho</b><br>Nota de Liquidação   | Conteúdo<br>Número UG Emite<br>Não há dados para esta consulta. | Mostrando sor<br>Ite Data Emissão      | nente os 1000 primeiros registros<br>Doc. alterado | , 📄 Remover limite |

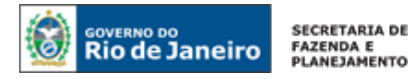

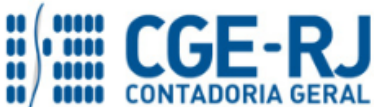

B - Clique no botão Inserir. 🖶 Inserir

| SIAFE·Rio<br>Planejamento Execução Projet              | os Apoio            | Administração    | Relatórios        |                                |                    | UG TODAS         |        |
|--------------------------------------------------------|---------------------|------------------|-------------------|--------------------------------|--------------------|------------------|--------|
| Execução Orçamentária Execução F                       | inanceira Co        | ntabilidade Cont | ratos e Convênios | Folha de Pagamento             |                    |                  |        |
| Detalhamento de Dotação                                | Nota de Emp         | enho             |                   |                                |                    |                  |        |
| Liberação de Cotas                                     | 🔰 🛐 Filtro          |                  |                   |                                |                    |                  |        |
| Nota de Descentralização de Crédito<br>Nota de Crédito | Conteúdo            |                  | Mostrando somente | e os 1000 primeiros registros. | 🗌 Remover limite 🕻 | 👍 Inserir 🔍 Alta | erar 🔯 |
| Nota de Debeño                                         | Número              | UG Emitente      | Data Emissão      | Doc. alterado                  | Tipo alteração     | Status           | Credor |
| Nota de Empenho                                        | Não há dados para e | esta consulta.   |                   |                                |                    |                  |        |
| Nota de Liquidação                                     |                     |                  |                   |                                |                    |                  |        |
| Nota de Reserva                                        |                     |                  |                   |                                |                    |                  |        |

# 3.3 - Preenchimento da Identificação

Os campos: **Data de Emissão**, **Unidade Gestora**, **Tipo de Credor**, **Código** e **Nome** devem ser preenchidos conforme o processo administrativo e documentos que respaldem a sua emissão, conforme orientação abaixo:

| Inserir Nota de Empenho                                          |                                                                                            |
|------------------------------------------------------------------|--------------------------------------------------------------------------------------------|
| Identificação<br>* Data Emissão 04/03/2016<br>Data de lançamento | Digite ou Selecione o <b>Código do Credor</b><br><b>Genérico</b> com o uso da função Lupa. |
| * Unidade Gestora 203100<br>Alteração                            |                                                                                            |
| Crédito disponível 8.526.850,49 Saldo de produtos a detalhar     | 0,00 Saldo de cronograma a detalhar 0,00                                                   |
| Classificação Detalhamento Itens Produtos                        | Cronograma Processo Observação 🥅 Espelho Contábil 🕝 Histórico                              |

Em caso de dúvidas, o usuário deverá seguir as instruções detalhadas no **Manual do Empenho da Despesa para SIAFE-RIO**. O referido manual está disponível para acesso no Portal da Contadoria Geral do Estado pelo seguinte caminho eletrônico: <u>www.fazenda.rj.gov.br/cge</u> -> Normas e Orientações -> Manuais CGE -> Vigentes.

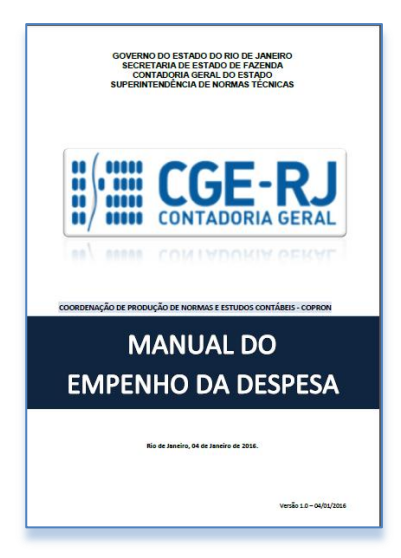

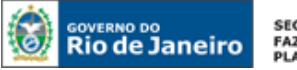

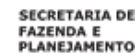

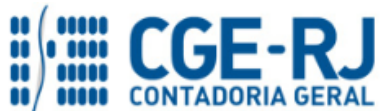

# 4. LIQUIDAÇÃO DA DESPESA COM USO DE O.B. - LISTA

### 4.1 - Nota de liquidação da Despesa

A confecção de uma **Nota de Liquidação** da despesa deverá ser realizada com base nos dados fornecidos na Nota de Empenho, atentando novamente para a utilização do credor genérico no campo **Tipo de Credor**. Para tanto, o usuário deverá proceder no SIAFE-RIO os seguintes passos:

Execução > Execução Orçamentária > Nota de Liquidação

Para **inserir** uma **Nota de Liquidação** no SIAFE-RIO, o usuário deverá proceder ao preenchimento das telas conforme demonstrado a seguir:

4.2 - Selecione no menu a opção Nota de Liquidação.

| Rio de Janeiro Siafe-Rio            |                                                                                                    |
|-------------------------------------|----------------------------------------------------------------------------------------------------|
| Planejamento Execução Projet        | os Apoio Administração Relatórios                                                                          |
| Execução Orçamentária Execução F    | inanceira Contabilidade Contratos e Convênios Folha de Pagamento                                           |
| Detalhamento de Dotação             | Execução Orçamentária                                                                                      |
| Formalização de Crédito Adicional   | A execução orçamentária é a utilização dos créditos consignados no Orçamento ou Lei Orçamentária Anual - L |
| Liberação de Cotas                  |                                                                                                    |
| Nota de Descentralização de Crédito |                                                                                                    |
| Nota de Crédito                     |                                                                                                    |
| Nota de Dotação                     |                                                                                                    |
| Nota de Empenho                     |                                                                                                    |
| Nota de Liquidação                  |                                                                                                    |
| Nota de Reserva                     |                                                                                                    |

4.3 - Clique no botão Inserir. 🖕 Inserir

| Siafe-Rio                                                     |                                                                                                    |  |  |  |  |
|---------------------------------------------------------------|----------------------------------------------------------------------------------------------------|--|--|--|--|
| Planejamento Execução Projetos Apoio Administração Relationos |                                                                                                    |  |  |  |  |
|                                                               |                                                                                                    |  |  |  |  |
| Detalhamento de Dotação                                       | Nota de Liquidação                                                                                                    |  |  |  |  |
| Formalização de Crédito Adicional                             | ✓ Filtro                                                                                                    |  |  |  |  |
| Liberação de Cotas                                            | Excluir Propriedade Negar Operador Valor                                                                                                    |  |  |  |  |
| Nota de Descentralização de Crédito                           | Selecione V igual V                                                                                                    |  |  |  |  |
| Nota de Crédito                                               |                                                                                                    |  |  |  |  |
| Nota de Dotação                                               |                                                                                                    |  |  |  |  |
| Nota de Empenho                                               |                                                                                                    |  |  |  |  |
| Nota de Liquidação                                            | 🗹 Conteúdo Mostrando somente os 1000 primeiros registros. 🗌 Remover limite 🔂 Inserir                                                                                                    |  |  |  |  |
| Nota de Reserva                                               | Número UG Data 🔺 Doc. Tipo Nota de Empenho Status Nota de Liquidação Status complementar Creder                                                                                                    |  |  |  |  |
| Receita Prevista                                              | Emitente Emissão alteração alteração compensión da compensión da compensión de compensión de compens |  |  |  |  |

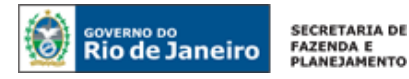

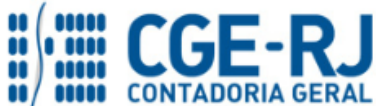

# 4.4 - Preenchimento da Identificação

Os campos **Data de Emissão e Unidade Gestora** devem ser preenchidos conforme o processo administrativo e documentos que respaldem a sua emissão, podendo digitar no formato indicado ou selecionar a data de emissão utilizando a <u>função calendário</u>.

| Execução Orçamentária Execução Financeira Contabilidade Contratos e Convênios Folha de Pagamento                                |        |
|----------------------------------------------------------------------------------------------------|--------|
| Inserir Nota de Liquidação                                                                                                    |        |
| Identificação<br>* Data Emissão (05/03/2016)<br>* Unidade Gestora 203100<br>Alteração                                           |        |
| Detalhamento Itens Retenções Documentos Fiscais Processo Observação 🧮 Espelho Contábil 🤪 Histórico                              |        |
| Tipo de Contabilização Reconhecer o passivo e liquidar  Tipo de Credor  PF PJ  CG UG Código Nome CG Nota de Empenho Q  Natureza | _ Q, 🄶 |

# 4.5 - Preenchimento da Aba Detalhamento

Na aba Detalhamento o usuário deverá ter uma atenção especial no preenchimento dos campos sinalizados, conforme orientação abaixo:

- Tipo de Reconhecimento de Passivo: Selecionar o Tipo de Reconhecimento de Passivo a ser utilizado na Nota de Liquidação. No exemplo utilizado foi selecionada a opção = <u>Reconhecer o passivo e Liquidar</u>;
- **Tipo de Credor**: Selecione o Tipo de Credor a ser informado na liquidação da despesa que já tenha passado pelo estágio do empenho, ou seja, a opção <u>CG</u> (Credor Genérico);
- **Código**: Digite o código do credor genérico, que é utilizado como credor da Nota de Liquidação, composto por letras e dígitos. Nesta situação informar o <u>CG da Lista</u>;
- Nota de Empenho: Após informar o código do credor, o usuário deverá selecione a Nota de Empenho a liquidar, com base no processo. Podendo utilizar o mecanismo de busca.

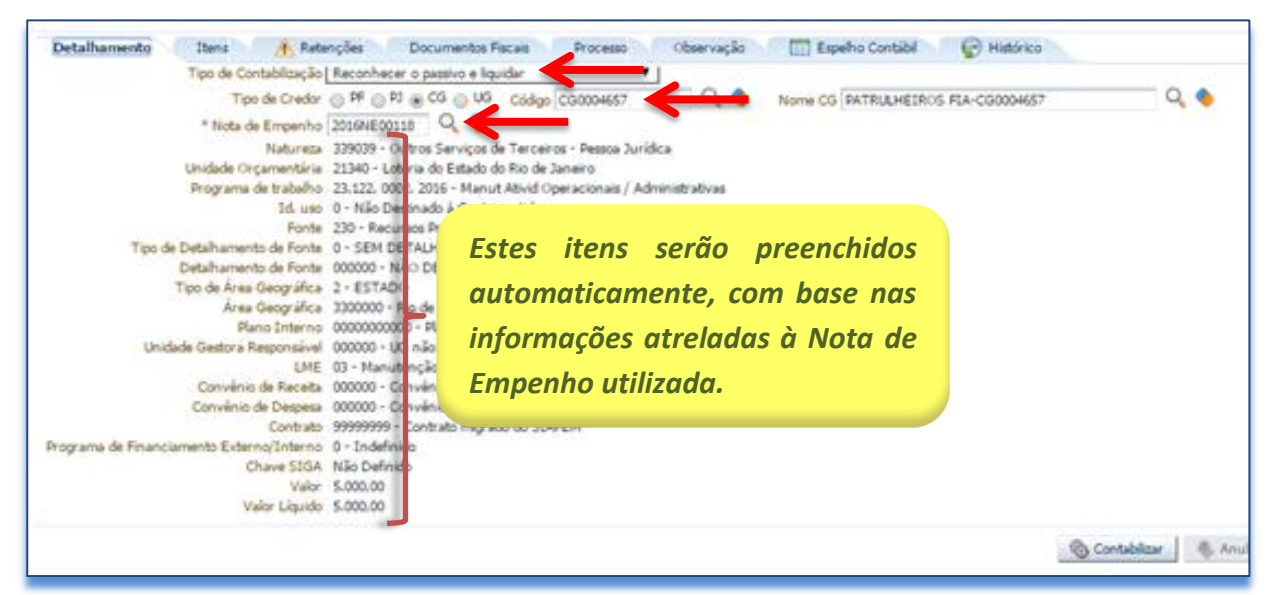

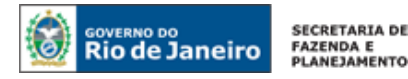

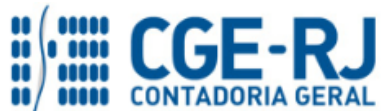

O restante das abas deverão ser preenchidas conforme orientações já constantes no Manual da Liquidação da Despesa para SIAFE-RIO e ao final para proceder à devida contabilização pressionando o botão Contabilizar Contabilizar e confirmando no botão Sim.

Em caso de dúvidas, o usuário poderá seguir as instruções detalhadas no **Manual da Liquidação da Despesa para SIAFE-RIO**. O referido manual está disponível para acesso no Portal da Contadoria Geral do Estado pelo seguinte caminho eletrônico: <u>www.fazenda.rj.gov.br/cge</u> -> Normas e Orientações -> Manuais CGE -> Vigentes.

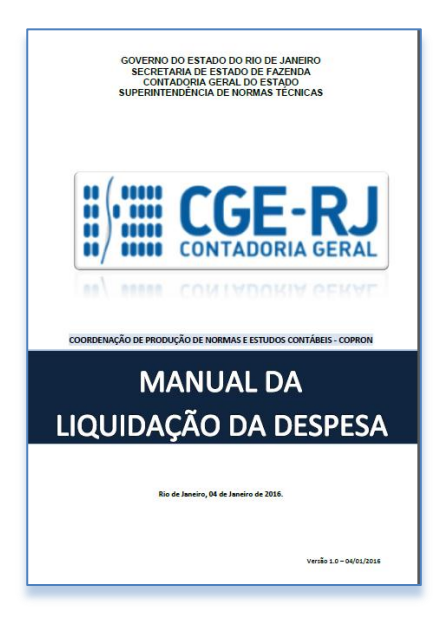

### 5. CRIAÇÃO DA LISTA PARA PAGAMENTOS COM USO DE O.B. - LISTA

# 5.1. Preparação da Lista de Favorecidos

Para criação de uma Ordem Bancária por Lista (O.B. – Lista), o usuário deverá checar ou preceder a inclusão do DOMBAN dos novos Favorecidos no cadastro do Siafe-Rio, devendo aguardar a liberação pelo sistema bancário no Siafe-Rio. É considerado liberado para uso com o status de "<u>Ativo</u>", permitindo que seja possível efetuar o pagamento para determinado beneficiário.

### Apoio > Execução > <u>Pessoa Física</u>

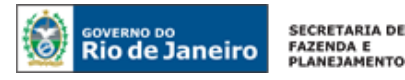

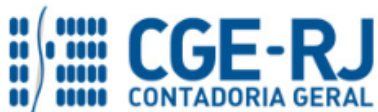

**5.1.1** - Para <u>consultar o status bancário</u> de um credor PF, o usuário deverá acessar no Siafe-Rio o caminho acima, clicando no menu a opção **Pessoa Física** e com o auxilio do Filtro poderá localizar o credor, caso já esteja cadastro.

**5.1.2** - Para o caso de **inclusão de um novo beneficiário**, após a negativa em localizar o credor no cadastro no Siafe-Rio, de posse das informações cadastrais e bancárias do credor, o usuário deverá clicar no botão **Inserir**.

| Comunica Geral Planejamento | Execução Projeto Base            | de Conhecimer | to        |                                                                             |
|-----------------------------|----------------------------------|---------------|-----------|-----------------------------------------------------------------------------|
|                             |                                  |               |           |                                                                             |
| Ação de Ordem Bancária      | Pessoa Física                    |               |           |                                                                             |
| Agência                     | > Filtro                         |               |           |                                                                             |
| Banco                       |                                  |               |           |                                                                             |
| CNAE                        | Conteúdo                         | Mostr         | ando some | ente os 1000 primeiros registros, 🛛 📄 Remover limite 🚺 📥 Inserir 📃 🗋 Altera |
| CINAE                       | Nome                             | Ativo(a)      | UE        | Município                                                                   |
| Código de GRU               | Abel Tayares Soura               | Sim           | P1        | Pio de Ispairo                                                              |
| Código de Pagamento         | Adidio Augusto Do Almoido Sourco | Sim           | P1        | Rio de Janeiro<br>Pio de Janeiro                                            |
| Código de Receita           | Adalmico Maia Telles E Sourca    | Sim           | R1        | Rio de Janeiro                                                              |
|                             | Adauto Costa Sousa               | Sim           | R1        | Rio de Janeiro                                                              |
| Concessionaria              | Adecy Paula De Santos Sousa      | Sim           | R1        | Nova Tquacu                                                                 |
| Credor Genérico             | Adelia De Soura Bastos           | Sim           | R1        | Rio de Janeiro                                                              |
| Domicílio Bancário da UG    | Admilde De Sousa Amorim De Melo  | Sim           | R1        | Rio de Janeiro                                                              |
| Grupp de LIG                | Adonai Teles De Sigueira E Sousa | Sim           | R1        | Niterói                                                                     |
| Grupo de OG                 | Adriana Amaro Mello De Sousa     | Sim           | R1        | Rio de Janeiro                                                              |
| Inscrição Genérica          | ADRIANA ANDRADE E SOUSA          | Sim           | R1        | Rio de Janeiro                                                              |
| Modalidade de Licitação     | Adriana Celia De Sousa Novis     | Sim           | R1        | Rio de Janeiro                                                              |
| Observação Padrão           | Adriana De Sousa Barreto Perez   | Sim           | RI        | Campos dos Govtacazes                                                       |
|                             | Adriana De Sousa Fonseca         | Sim           | R1        | Campos dos Govtacazes                                                       |
| Origem de Material          | Adriana Maria De Sousa           | Sim           | R1        | Duque de Caxias                                                             |
| Pessoa Física               | Adriana Mesquita De Sousa        | Sim           | R1        | Rio de Janeiro                                                              |
| Pessoa Jurídica             | Adriana Resende Sousa Oliveira   | Sim           | R1        | Niterói                                                                     |
|                             | Adriana Sousa De Oliveira        | Sim           | R1        | Rio de Janeiro                                                              |

**5.1.3** - O usuário deverá preencher os **Dados Gerais** e de **Endereço** do credor, principalmente os campos obrigatórios (\*), faltando informar o DOMBAN do beneficiário com o uso do botão **Inserir**.

| ados Gerais               |         |            |                     |                   |            | 1                | Ativa 🖉 Volátil  |
|---------------------------|---------|------------|---------------------|-------------------|------------|------------------|------------------|
| * Non                     | 19      |            | Nº do PIS/PASEP/NIT |                   |            |                  |                  |
| • Ci<br>Data de Nasciment | to 🖄    |            | * UF<br>* Município | V, 🔻              |            |                  |                  |
| ndereço 🧹                 |         |            |                     |                   |            |                  |                  |
| * Endereço                |         | Telefone 2 |                     |                   |            |                  |                  |
| Bairro                    |         | Celular    |                     |                   |            |                  |                  |
| * CEP                     |         | Fax        |                     |                   |            |                  |                  |
| Telefone                  |         | E-mail     |                     |                   |            |                  |                  |
| omicílios Bancári         | 05      |            |                     |                   |            | 📫 Inserir 🗋 Alta | erar 🛛 🗑 Excluir |
|                           | Anônsia | Conta      | Titular             | Código do titular | Observação | Status           |                  |

**5.1.4** – No **Domicílio Bancário** o usuário deverá preencher os dados bancários do credor nos campos obrigatórios (\*), devendo clicar no campo "Procedimento bancário" para os casos de pagamento na boca do caixa (ordem bancária) e selecionando o procedimento como "PAGAMENTO". Ao final, clicar no botão **Confirmar**.

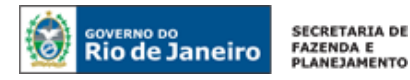

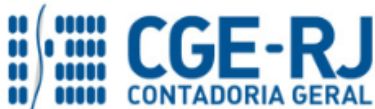

| Inserir Domicílio Bancá          | rio                                                |
|----------------------------------|----------------------------------------------------|
| Domicílio Bancário               | _                                                  |
| * Banco                          |                                                    |
| * Agência                        |                                                    |
| Procedimento bancáric            | Utilizar um procedimento bancário para esta conta. |
| * Conta                          | DV                                                 |
| Observação                       |                                                    |
| Esta pessoa é titular da conta 🗹 |                                                    |
| Confirmar 🛛 🚫 Cancelar           |                                                    |

# 5.2. Incluir uma nova O. B. - Lista

Neste momento se iniciam os procedimentos para confecção de uma Ordem Bancária por Lista (O.B. - Lista), isto é, quando uma lista de Favorecidos será criada para que futuramente possa ser vinculada a uma "PD/OB" (Programação de Desembolso/Ordem Bancária). É importante salientar que cada lista somente poderá ser associada a uma única PD/OB.

**5.2.1** - Para iniciar a **inclusão dos favorecidos na O.B. Lista**, será necessário que o usuário acesse no Siafe-Rio o caminho abaixo, clicando no menu a opção <u>Lista de Favorecido para OB</u> e depois no botão <u>Inserir</u>.

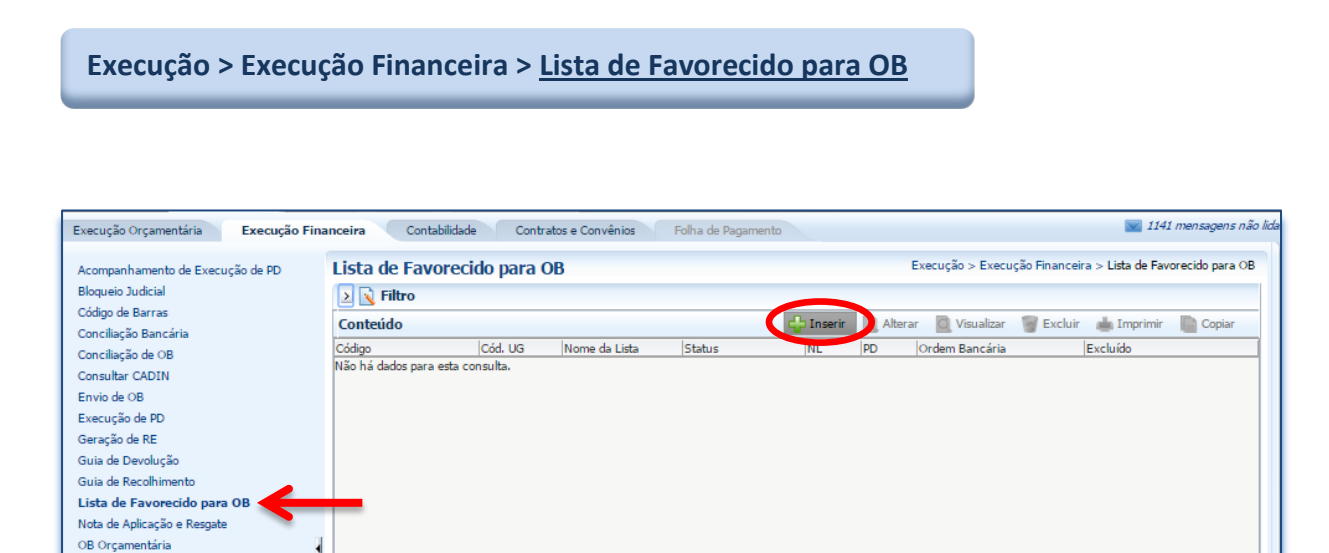

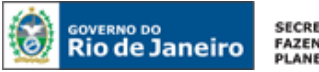

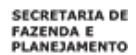

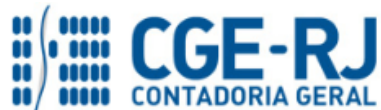

| Inserir Lista de F        | avorecido para OB                                | Execução > Execução Financeira > Lista de Favorecido para O |
|---------------------------|--------------------------------------------------|-------------------------------------------------------------|
| Dados Gerais              |                                                  |                                                             |
| * Unidade Gestora 2       | 03100 🔍 🔷 LOTERJ                                 |                                                             |
| * Nome P                  | agto de Janeiro-2016 dos Patrulheiros - FIA      |                                                             |
| Valor Total               | ),00                                             |                                                             |
| Folha de Pagamento 🖻      | Não marque = "Folha de Paga                      | mento"                                                      |
| ≥ Filtro                  | (Procedimento atual pela SEPLA                   | (G)                                                         |
| Itens                     |                                                  | 🔂 Inserir 📃 Alt                                             |
| Cód. Credor Credor        | Domicílio Bancário Status Pagamento Guia de Devo | olução Data de Contabilização - GD Resultado                |
| Não há dados para esta co | nsulta.                                          |                                                             |

# 5.2.2 - Preenchimento dos dados do favorecido na O.B. Lista

Na janela aberta, o usuário deverá inserir os itens solicitados do favorecido, devendo repetir para cada nova inclusão, conforme orientação abaixo:

- Tipo de Credor: Marque o tipo para Pessoa Física = PF;
- Código: Informar o número do <u>CPF do favorecido</u>. O sistema irá apresentar o nome do favorecido automaticamente;
- Domicílio Bancário: Selecionar o DOMBAN do favorecido na O.B.- Lista, que deverá estar com o status de "Ativo" no cadastro do Siafe-Rio, conforme orientação do item <u>5.1</u> deste Manual;
- Valor: Digite o valor a ser repassado ao favorecido. Após a conclusão, confirme no botão <u>Confirmar.</u> Confirmar

| Inserir Itens da Lista de Favorecido              |                                                  |
|---------------------------------------------------|--------------------------------------------------|
| * Tipo de Credor 💿 PF 🖉 PJ Código 15792204 🔍 🔍 No | me HIGOR RODRIGUES FERREIRA RAMOS-15792204 🔍 🔶 🐈 |
| * Domicílio Bancário 237 - 0473 - 0000077305      | <b>T</b>                                         |
| * Valor 500,00                                    |                                                  |
| Confirmar 🔀 Cancelar                              |                                                  |
|                                                   |                                                  |

# 5.2.3 – Conclusão e conferência dos favorecidos na O.B. Lista

Após concluir a inclusão de todos os credores na nova O.B.– Lista, o usuário poderá realizar uma última conferência e caso precise poderá alterar os dados ou até excluir o favorecido. Para finalizar a nova Lista, o usuário deverá usar o botão **Confirmar.** 

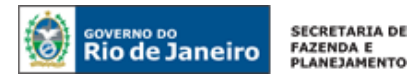

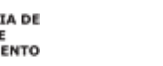

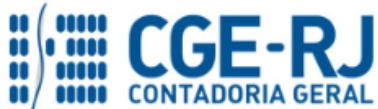

| erir Lista de Favorecido para O     | B Execução                                             | > Execução Financeir   | a > Lista de I       | avorecido para OB                 | > Inserir Lista | de Favorecido para O |
|-------------------------------------|--------------------------------------------------------|------------------------|----------------------|-----------------------------------|-----------------|----------------------|
| los Gerais                          |                                                        |                        |                      |                                   | Status do (     | documento Pendent    |
| * Unidade Gestora 203100 🔍 🧶 LOTE   | RJ                                                     |                        |                      |                                   |                 |                      |
| * Nome Pagto de Janeiro-2016 dos Pa | trulheiros - FIA                                       |                        |                      |                                   |                 |                      |
| olha de Pagamento 🗌                 |                                                        |                        |                      |                                   |                 |                      |
| Filtro                              |                                                        |                        |                      |                                   |                 |                      |
| 15                                  |                                                        |                        | - 4                  | Ins 🖅 💦 Alter                     | ar 🛛 🧋 Exclui   | r 📻 Imprimir         |
| or Credor                           | Domicílio Bancário                                     | Status ▲▽<br>Pagamento | Guia de<br>Devolução | Data de<br>Contabilização -<br>GD | Resultado       | Valor Excluído       |
| 2204 HIGOR RODRIGUES FERREIRA RAMOS | 237 - 0473 - 0000077305                                | Sem Pagamento          |                      |                                   |                 | 500,00 Não           |
| 2345 William Salvador Bispo Rosa    | 237 - 0473 - 0000026069                                | Sem Pagamento          |                      |                                   |                 | 500,00 Não           |
| 7417 DANILO WILLIAM PEREIRA LOPES   | 237 - 0473 - 0000077453                                | Sem Pagamento          |                      |                                   |                 | 500,00 Não           |
| 5588 WESLEY CATARINO MENDONCA       | 237 - 2034 - 0000622915 - IMPORTADO ATRAVES DA OBLISTA | Sem Pagamento          |                      |                                   |                 | 500,00 Não           |
|                                     |                                                        |                        |                      |                                   |                 |                      |
|                                     |                                                        |                        |                      |                                   |                 |                      |
|                                     |                                                        |                        |                      |                                   |                 |                      |
|                                     |                                                        |                        |                      |                                   |                 |                      |
|                                     |                                                        |                        |                      |                                   |                 |                      |
|                                     |                                                        |                        |                      |                                   |                 |                      |
|                                     |                                                        |                        |                      |                                   |                 |                      |
|                                     |                                                        |                        |                      |                                   |                 |                      |
|                                     |                                                        |                        |                      |                                   |                 |                      |
|                                     |                                                        |                        | <b>(</b>             | Canfirmar                         | Constant        | (Annual I            |
|                                     |                                                        |                        |                      |                                   |                 | Martin Historico     |

# 5.2.4 - Visualização e Impressão da O.B. Lista

Com a finalização da nova O.B.- Lista, o usuário poderá visualizar e imprimir a lista dos favorecidos. Para isso, deverá selecionar a O.B.- Lista desejada e clicar botão **Imprimir.** 

| Lista de F  | avored  | cido para OB                                                     |                    | Execução >  | Execução Fina | nceira > Lista de F | avorecido para | ов |
|-------------|---------|------------------------------------------------------------------|--------------------|-------------|---------------|---------------------|----------------|----|
| 📐 📐 Filtro  |         |                                                                  |                    |             |               |                     |                |    |
| Conteúdo    |         |                                                                  | ቍ Inserir 🛛 📐 Alte | erar 🔞 Visu | alizar 🔰 Ex   | cluir 🛛 📥 Imprimi   | ir 📄 Copiar    | r  |
| Código 🔺 🔻  | Cód. UG | Nome da Lista                                                    | Status             | NL          | PD            | Ordem Bancária      | Excluído       |    |
| 2016LB00255 | 203100  | Pagto de Janeiro-2016 dos Patrulheiros - FIA                     | Finalizado         |             |               |                     | Não            |    |
| 2016LB00252 | 203100  | 2016LB00252 - 422/423                                            | Pago               | 2016NL00145 | 2016PD00409   | 2016OB00399         | Não            |    |
| 2016LB00251 | 203100  | 2016LB00251                                                      | Pago               | 2016NL00144 | 2016PD00408   | 2016OB00398         | Não            |    |
| 2016LB00249 | 203100  | LISTA DE FAVORECIDOS POR OB - MULTIPLAS CHANCES<br>- 400/402/403 | Parcialmente Pago  | 2016NL00136 | 2016PD00400   | 2016OB00390         | Não            |    |

**5.2.6** - Na janela **Relatório**, na aba **Visualizar Impressão**, é possível a visualizar a O.B.- Lista para impressão. Caso seja necessário formatar a página, clique no botão. **Configure Página** 

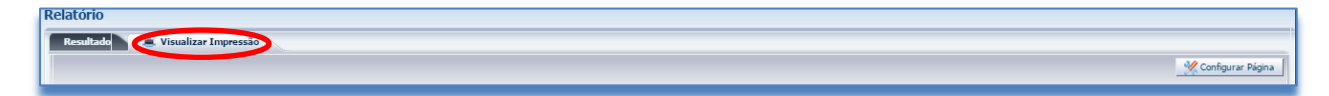

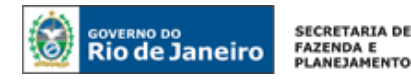

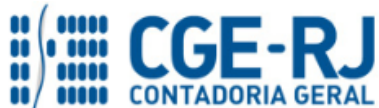

5.2.7 - Na Janela de Visualizar Impressão, para imprimir clique na tecla Impressora.

| Relatório                          |                                                                                                 |                                                                                     |                                               |                                                         |                     |
|------------------------------------|-------------------------------------------------------------------------------------------------|-------------------------------------------------------------------------------------|-----------------------------------------------|---------------------------------------------------------|---------------------|
| Resultado 🛛 📥 Visualizar Impressão |                                                                                                 |                                                                                     |                                               |                                                         |                     |
|                                    |                                                                                                 |                                                                                     |                                               |                                                         | 💥 Configurar Página |
|                                    | ٢                                                                                               | Governo do<br>Lista de F                                                            | Estado do Rio de Janeiro<br>avorecido para OB |                                                         |                     |
|                                    | Cód. Credor Credor                                                                              | Domicilio Bancário                                                                  | Status Pagamento Guia de<br>Devolução         | Data de Contabilização - Resultado Valor Excluido<br>GD |                     |
|                                    | 18035588737 WESLEY CATARINO<br>MENDONCA<br>18427417721 DANILO WELIAM PEREIRA                    | 237 - 2034 - 0000522915 - IMPORTADO ATRAVE<br>DA OBLISTA<br>237 - 0473 - 0000077453 | S Sem Pagamento<br>Sem Pagamento              | 500 Não<br>500 Não                                      |                     |
|                                    | LCRES<br>17392345702 William Salvador Bispo Rosa<br>15792204799 MGCR ROCRECUES FERRERA<br>DAMOS | 237 - 0473 - 0000026069<br>237 - 0473 - 0000077305                                  | Sem Pagamento<br>Sem Pagamento                | 500 Nilo<br>500 Nilo                                    |                     |
|                                    |                                                                                                 |                                                                                     |                                               |                                                         |                     |
|                                    | Sec                                                                                             |                                                                                     |                                               | 1444 JUL 1010 1010 1010 1010 1010 1010 1010 10          |                     |
|                                    |                                                                                                 |                                                                                     |                                               |                                                         | २ 🔍 💾 🕞             |
|                                    |                                                                                                 |                                                                                     |                                               |                                                         | A Sair              |

# 5.3. Editar uma O. B. - Lista

Após a finalização de uma Lista é possível alterar qualquer dado inserido, com o uso da função Alterar, assim como finalizar uma lista pendente de informação.

**5.3.1** - Para iniciar a **alteração da O.B. Lista**, será necessário que o usuário acesse o Siafe-Rio através do caminho abaixo, devendo selecionar a Lista desejada e depois clicar no botão.

| Execuca               | ăo >       | Execu             | ção Financeira > Lista de Favoreo                          | ido para OB                 |       |       |                |                  |     |
|-----------------------|------------|-------------------|------------------------------------------------------------|-----------------------------|-------|-------|----------------|------------------|-----|
|                       |            |                   | <u></u>                                                    |                             |       |       |                |                  |     |
|                       |            |                   |                                                            |                             |       |       |                |                  |     |
| lata da D             |            | ide neve          | 0.0                                                        | Everyce > Eve               | eucã: | Eina  | nceira > Lista | da Esworacido pa | - 0 |
| lista de Fa           | avorec     | ido para          | OB                                                         | Exectição > Exe             | scuça | Final | iceira > Lista | de Favorecido pa | au  |
| 🗵 🐧 Filtro            |            |                   |                                                            |                             |       |       |                |                  |     |
| Contoúdo              |            |                   | A                                                          | Incorin Altorar II Visualia |       | Ev.   | -luir 🚽 Irra   | nrimir 🕞 Coni    |     |
| contenuo              |            |                   | ¥                                                          |                             | ai (j |       |                | primi (E Copi    |     |
|                       |            |                   |                                                            |                             |       |       | Ordem          |                  |     |
|                       |            |                   |                                                            |                             |       |       |                |                  |     |
| Código                |            | Cód. UG           | Nome da Lista                                              | Status                      | NL    | PD    | Bancaria       | Excluido         |     |
| Código<br>2016LB00256 | <b>▲</b> ▼ | Cód. UG<br>203100 | Nome da Lista<br>Pagamentos - Jan2016 dos Patrulheiros FIA | Status<br>Finalizado        | NL    | PD    | Bancaria       | Excluido         |     |

**5.3.2** - Na janela aberta "**Alterar Lista de favorecido para OB**", com a lista escolhida, o sistema no primeiro momento permitirá alterar o nome da lista. Caso precise modificar os dados dos credores será necessário clicar no botão Alterar novamente.

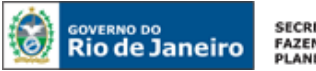

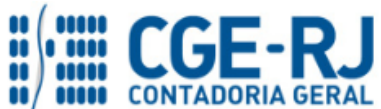

### CONTADORIA GERAL DO ESTADO DO RIO DE JANEIRO – CGE/RJ SUNOT / COPRON – Coordenadoria de Produção de Normas e Estudos Contábeis MANUAL PARA CONFECÇÃO DE ORDEM BANCÁRIA POR LISTA (O.B.- Lista)

|               | a de Favorecido para OB                     |                                                        | Execução > Execução Fi | nanceira > List | a de Favorecido para OB | 3 > Alterar List | a de Favorecido para |
|---------------|---------------------------------------------|--------------------------------------------------------|------------------------|-----------------|-------------------------|------------------|----------------------|
| ados Gerais   | 5                                           |                                                        |                        |                 |                         | Status de        | documento Finaliz    |
| * Unidade G   | Gestora 203100 🔍 🌢 LOTERJ                   |                                                        |                        |                 |                         |                  |                      |
| *             | Nome Pagamentos - Jan 2016 dos Patrulheiros | FIA                                                    |                        |                 |                         |                  |                      |
| Valo          | r Total 2.000,00                            |                                                        |                        |                 |                         |                  |                      |
| Folha de Paga | amento 🔲                                    |                                                        |                        |                 |                         |                  |                      |
| Filtro        |                                             |                                                        |                        |                 |                         |                  |                      |
| ens           |                                             |                                                        |                        |                 | 🖶 Inser 🔣 Alte          | erar Excl        | uir 🛛 🛓 İmprimir     |
|               |                                             |                                                        |                        | Guia de         | Data de                 |                  |                      |
| d. Credor     | Credor                                      | Domicílio Bancário                                     | Status Pagamento       | Devolução       | Contabilização - GD     | Resultado        | Valor Excluído       |
| 35588737      | WESLEY CATARINO MENDONCA                    | 237 - 2034 - 0000622915 - IMPORTADO ATRAVES DA OBLISTA | Sem Pagamento          |                 |                         |                  | 500,00 Não           |
| 92204799      | HIGOR RODRIGUES FERREIRA RAMOS              | 237 - 0473 - 0000077305                                | Sem Pagamento          |                 |                         |                  | 500,00 Não           |
| 27417721      | DANILO WILLIAM PEREIRA LOPES                | 237 - 0473 - 0000077453                                | Sem Pagamento          |                 |                         |                  | 500,00 Não           |
| 365918712     | RAPHAEL COSTA DA SILVA                      | 237 - 0473 - 0000069566                                | Sem Pagamento          |                 |                         |                  | 500,00 Não           |
|               |                                             |                                                        |                        |                 |                         |                  |                      |
|               |                                             |                                                        |                        |                 |                         |                  |                      |
|               |                                             |                                                        |                        |                 |                         |                  |                      |

# 5.3.3 – Conclusão da Alteração na O.B. Lista

Após concluir a alteração na O.B.-Lista, o usuário para finalizar deverá usar o botão Confirmar. O Confirmar

# 5.4. Reutilizar uma O. B. - Lista existente

Nesta transação é possível criar uma nova lista com o uso da função "**copiar**" de uma lista (O.B. - Lista) criada anteriormente. O Siafe-Rio irá trazer uma cópia exata da lista selecionada para que o usuário possa modificá-la a fim de atender a um novo pagamento.

**5.4.1** - Para iniciar a **cópia de uma O.B. Lista** existente será necessário que o usuário acesse o Siafe-Rio através do caminho abaixo, devendo selecionar a Lista que se deseja copiar e depois clicar no botão. 🖺 Copiar

### Execução > Execução Financeira > Lista de Favorecido para OB Lista de Favorecido para OB 赵 🛐 Filtro 🐈 Inserir 🛛 Alterar 🔯 Visualizar 🧋 Excluir 📥 Imprimir 🕻 📄 Copiar Conteúdo Ordem Cód. UG PD Bancária Excluído Nome da Lista Status NI Códiac Pagamentos - Jan 2016 dos Patrulheiros FIA 2015LB00187 - LISTA IMPORTADA DO SIAFEM 2016LB00256 2015LB00187 203100 Finalizado Não

Execução > Execução Financeira > Lista de Favorecido para OB

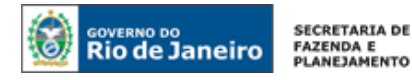

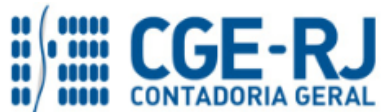

**5.4.2** - Na janela aberta "**Inserir Lista de favorecido para OB**", com a cópia da Lista escolhida, será necessário informar o nome da nova lista.

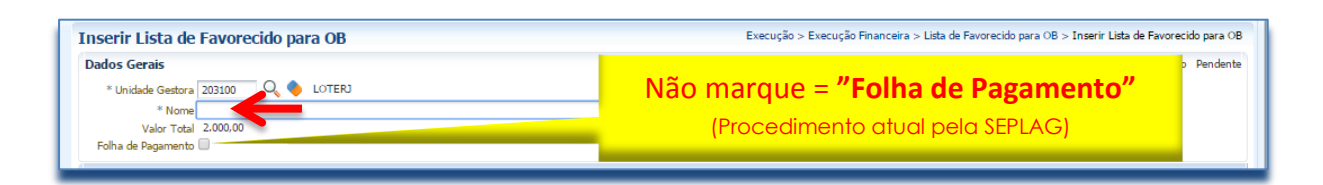

**5.4.3** – Para **Alterar** os dados apresentados na relação dos favorecidos, bem como **Excluir** algum credor ou **Incluir** novos credores, o usuário deverá utilizar um dos botões sinalizados, conforme a necessidade.

| bados Gerais  * Unidade Gestora 2021 * Norte Pagan Valor Tota 2,000 Folha de Pagamento Pilloro tens d. Credor Credor Valor Arganya Higos R 2 Filtro 035568737 WESLEY                            | CONTERNIAL COTERNIAL CONTERNIAL CONTERNIAL CONTENNIAL CONTENNIAL | V         Domicilio Bancário           237 - 0473 - 0000077453         237 - 0473 - 0000077453           237 - 0473 - 000005786         237 - 0473 - 00005856           237 - 0473 - 0000052915 - IMPORTADO ATRAVES DA OBLISTA                        | Status Pagamento<br>Sem Pagamento<br>Sem Pagamento<br>Sem Pagamento<br>Sem Pagamento | Guia de<br>Devolução | Contabilização - GD            | Status d<br>erar 💱 Exc<br>Resultado | luir Line<br>Valor<br>500,00<br>500,00<br>500,00 | Imprimir<br>Excluído<br>Não<br>Não<br>Não<br>Não |
|----------------------------------------------------------------------------------------------------|----------------------------------------------------------------------------------------------------|----------------------------------------------------------------------------------------------------|--------------------------------------------------------------------------------------|----------------------|--------------------------------|-------------------------------------|--------------------------------------------------|--------------------------------------------------|
| * Unidade Gestora 20332<br>* Nome Pagan<br>Valor Toda<br>Folha de Pagamento 2<br>2 Filtro<br>tens<br>3d. Credor Credor<br>Ve2/147/22 DANILIO /<br>792204799 HIGOR R. ARHAEL<br>035588737 WESLEY | 0 Q LOTERJ<br>entos - FEV-2016 dos Patrulheirc<br>00<br>VILLIAM PEREIRA LOPES<br>DORIGUES FERREIRA RAMOS<br>COSTA DA SILVA<br>ZATARINO MENDONCA                                                                                                    | os FIA           Zomicilio Bancário           227 - 0473 - 0000077453           227 - 0473 - 0000077453           227 - 0473 - 000007950           227 - 0473 - 0000056566           237 - 0473 - 0000056566                                          | Status Pegamento<br>Sem Pagamento<br>Sem Pagamento<br>Sem Pagamento<br>Sem Pagamento | Guia de<br>Devolução | Data de<br>Contabilização - GD | erar 💽 Exc                          | Valor<br>500,00<br>500,00<br>500,00<br>500,00    | Imprimir<br>Excluído<br>Não<br>Não<br>Não<br>Não |
| * Nome [Pagan<br>Valor Total 2.000<br>Folha de Pagamento ]<br>Filtro<br>exes<br>d. Credor Credor<br>427417721 DANILO<br>792204799 HIGOK R<br>655(9872 7 APAHAEL<br>035588737 WESLEY             | entos - FEV-2016 dos Patrulheiro<br>00<br>VILLIAM PEREIRA LOPES<br>DORIGUES FERREIRA RAMOS<br>COSTA DA SILVA<br>ZATARINO MENDONCA                                                                                                    | Oomicilio Bancário     237 - 0473 - 0000077453     237 - 0473 - 0000077453     237 - 0473 - 0000077453     237 - 0473 - 000005556     237 - 2334 - 0000622915 - IMPORTADO ATRAVES DA OBLISTA                                                          | Status Pegamento<br>Sem Pagamento<br>Sem Pagamento<br>Sem Pagamento<br>Sem Pagamento | Guia de<br>Devolução | Data de<br>Contabilização - GD | erar 🥳 Exc                          | Valor<br>500,00<br>500,00<br>500,00<br>500,00    | Imprimir<br>Excluído<br>Não<br>Não<br>Não<br>Não |
| Valor Total 2.000<br>Folha de Pagamento<br>I Filtro<br>ens<br>d. Credor Credor<br>Credor Credor<br>27220799 H1GOR R. DAVILO<br>395280737 WESLEY                                                 | VILLIAM PEREIRA LOPES<br>DORIGUES FERREIRA RAMOS<br>COSTA DA SILVA<br>ZATARINO MENDONCA                                                                                                    | Zomicilio Bancário           237 - 0473 - 0000077453           237 - 0473 - 0000077453           237 - 0473 - 000005956           237 - 0473 - 000005956           237 - 0473 - 000005956           237 - 0473 - 000005956                            | Status Pagamento<br>Sem Pagamento<br>Sem Pagamento<br>Sem Pagamento<br>Sem Pagamento | Guia de<br>Devolução | Data de<br>Contabilização - GD | erar 🥳 Exc<br>Resultado             | Valor<br>500,00<br>500,00<br>500,00<br>500,00    | Excluído<br>Não<br>Não<br>Não<br>Não             |
| Valor I otal 2000<br>Folha de Pagamento<br>Filtro<br>ns<br>1 Credor Credor<br>22417721 DANILO<br>29220799 HIGOR R<br>92201799 HIGOR R<br>92201797 WESLEY                                        | VILLTAM PEREIRA LOPES<br>DRIGUES FERREIRA RAMOS<br>COSTA DA SILVA<br>ZATARINO MENDONCA                                                                                                    | <ul> <li>Z Domicilio Bancário</li> <li>227 - 0473 - 0000077453</li> <li>237 - 0473 - 0000075956</li> <li>237 - 0473 - 0000055566</li> <li>237 - 0473 - 0000652915 - IMPORTADO ATRAVES DA OBLISTA</li> </ul>                                           | Status Pagamento<br>Sem Pagamento<br>Sem Pagamento<br>Sem Pagamento<br>Sem Pagamento | Guia de<br>Devolução | Data de<br>Contabilização - GD | erar 📷 Exc<br>Resultado             | Valor<br>500,00<br>500,00<br>500,00<br>500,00    | Imprimir<br>Excluído<br>Não<br>Não<br>Não<br>Não |
| Filtro Filtro I. Credor Credor S2204799 HIGORR S2504799 HIGORR S5580737 WESLEY                                                                                                    | VILLIAM PEREIRA LOPES<br>DORIGUES FERREIRA RAMOS<br>COSTA DA SILVA<br>ZATARINO MENDONCA                                                                                                    | <ul> <li>Domicilio Bancário</li> <li>237 - 0473 - 0000077453</li> <li>237 - 0473 - 0000077905</li> <li>237 - 0473 - 0000059566</li> <li>237 - 2034 - 0000622915 - IMPORTADO ATRAVES DA OBLISTA</li> </ul>                                             | Status Pagamento<br>Sem Pagamento<br>Sem Pagamento<br>Sem Pagamento<br>Sem Pagamento | Guia de<br>Devolução | Data de<br>Contabilização - GD | erar 🥡 Exc                          | Valor<br>500,00<br>500,00<br>500,00<br>500,00    | Imprimir<br>Excluído<br>Não<br>Não<br>Não<br>Não |
| Filtro ens  . Credor Credor 220472721 DANILO 1 22020799 HIGOR R 20192737 201935580737 WESLEY                                                                                                    | VILLIAM PEREIRA LOPES<br>JORIGUES FERREIRA RAMOS<br>COSTA DA SILVA<br>CATARINO MENDONCA                                                                                                    | <ul> <li>Zornicillo Bancário</li> <li>Zor 0473 - 0000077453</li> <li>Zor 0473 - 0000077905</li> <li>Zor 0473 - 0000056556</li> <li>Zor 0473 - 00000525915 - IMPORTADO ATRAVES DA OBLISTA</li> </ul>                                                   | Status Pagamento<br>Sem Pagamento<br>Sem Pagamento<br>Sem Pagamento<br>Sem Pagamento | Guia de<br>Devolução | Data de<br>Contabilização - GD | erar 🥡 Exc                          | Valor<br>500,00<br>500,00<br>500,00<br>500,00    | Imprimir<br>Excluído<br>Não<br>Não<br>Não<br>Não |
| ens<br>d. Credor Credor<br>42341721 DANILO:<br>920204799 HIGOR R<br>865918712 RAPHAEL<br>335588737 WESLEY                                                                                       | VILLIAM PEREIRA LOPES<br>DORIGUES FERREIRA RAMOS<br>COSTA DA SILVA<br>CATARINO MENDONCA                                                                                                    | <ul> <li>Domicilio Bancário</li> <li>227 - 0473 - 0000077453</li> <li>227 - 0473 - 0000075455</li> <li>237 - 0473 - 000005556</li> <li>237 - 0473 - 0000652915 - IMPORTADO ATRAVES DA OBLISTA</li> </ul>                                              | Status Pagamento<br>Sem Pagamento<br>Sem Pagamento<br>Sem Pagamento<br>Sem Pagamento | Guia de<br>Devolução | Data de<br>Contabilização - GD | erar 🥡 Exc                          | Valor<br>500,00<br>500,00<br>500,00<br>500,00    | Excluído<br>Não<br>Não<br>Não<br>Não             |
| I. Credor Credor<br>27417721 DANILO<br>28204799 HIGOR R<br>66918712 RAPHAEL<br>35508737 WESLEY                                                                                                  | VILLIAM PEREIRA LOPES<br>DORIGUES FERREIRA RAMOS<br>COSTA DA SILVA<br>CATARINO MENDONCA                                                                                                    | Domicilio Bancário     237 - 0473 - 0000077453     237 - 0473 - 0000077453     237 - 0473 - 000007505     237 - 0473 - 000005556     237 - 473 - 0000652915 - IMPORTADO ATRAVES DA OBLISTA     237 - 2034 - 0000622915 - IMPORTADO ATRAVES DA OBLISTA | Status Pagamento<br>Sem Pagamento<br>Sem Pagamento<br>Sem Pagamento<br>Sem Pagamento | Guia de<br>Devolução | Data de<br>Contabilização - GD | Resultado                           | Valor<br>500,00<br>500,00<br>500,00<br>500,00    | Excluído<br>Não<br>Não<br>Não<br>Não             |
| d. Oredor Credor<br>27477221 DANILO'<br>792204799 HIGOR R<br>A6918712 RAFHAEL<br>355588737 WESLEY                                                                                               | VILLIAM PEREIRA LOPES<br>DORIGUES FERREIRA RAMOS<br>COSTA DA SILVA<br>CATARINO MENDONCA                                                                                                    | <ul> <li>Domicillo Bancário</li> <li>237 - 0473 - 0000077453</li> <li>237 - 0473 - 0000077905</li> <li>237 - 0473 - 0000059566</li> <li>237 - 0394 - 0000622915 - IMPORTADO ATRAVES DA OBLISTA</li> </ul>                                             | Status Pagamento<br>Sem Pagamento<br>Sem Pagamento<br>Sem Pagamento<br>Sem Pagamento | Devolução            | Contabilização - GD            | Resultado                           | Valor<br>500,00<br>500,00<br>500,00<br>500,00    | Excluído<br>Não<br>Não<br>Não<br>Não             |
| 27417721 DANILO<br>92204799 HIGOR R<br>65918712 RAPHAEL<br>35588737 WESLEY                                                                                                    | VILLIAM PEREIRA LOPES<br>ODRIGUES FERREIRA RAMOS<br>COSTA DA SILVA<br>CATARINO MENDONCA                                                                                                    | 237 - 0473 - 0000077493<br>237 - 0473 - 0000077305<br>237 - 0473 - 000066966<br>237 - 0473 - 0000622915 - IMPORTADO ATRAVES DA OBLISTA<br>237 - 2094 - 0000622915 - IMPORTADO ATRAVES DA OBLISTA                                                      | Sem Pagamento<br>Sem Pagamento<br>Sem Pagamento<br>Sem Pagamento                     |                      |                                |                                     | 500,00<br>500,00<br>500,00<br>500,00             | Não<br>Não<br>Não<br>Não                         |
| 922047999 HIGOR R<br>65918712 RAPHAEL<br>35588737 WESLEY                                                                                                    | DDRIGUES FERREIRA RAMOS<br>COSTA DA SILVA<br>CATARINO MENDONCA                                                                                                    | 227 - 0473 - 0000077305<br>227 - 0473 - 0000069566<br>237 - 0473 - 000069566<br>237 - 2034 - 0000622915 - IMPORTADO ATRAVES DA OBLISTA                                                                                                    | Sem Pagamento<br>Sem Pagamento<br>Sem Pagamento                                      |                      |                                |                                     | 500,00<br>500,00<br>500,00                       | Não<br>Não<br>Não                                |
| 5918712 RAPHAEL<br>35588737 WESLEY                                                                                                    | COSTA DA SILVA<br>CATARINO MENDONCA                                                                                                    | 237 - 0473 - 0000695966<br>237 - 2034 - 0000622915 - IMPORTADO ATRAVES DA OBLISTA                                                                                                    | Sem Pagamento<br>Sem Pagamento                                                       |                      |                                |                                     | 500,00                                           | Não<br>Não                                       |
| 35588737  WESLEY                                                                                                    | CATARINO MENDONCA                                                                                                    | 237 - 2034 - 0000622915 - IMPORTADO ATRAVES DA OBLISTA                                                                                                    | Sem Pagamento                                                                        |                      |                                |                                     | 500,00                                           | Não                                              |
|                                                                                                    |                                                                                                    |                                                                                                    |                                                                                      |                      |                                |                                     |                                                  |                                                  |
|                                                                                                    |                                                                                                    |                                                                                                    |                                                                                      |                      |                                |                                     |                                                  |                                                  |
|                                                                                                    |                                                                                                    |                                                                                                    |                                                                                      |                      |                                |                                     |                                                  |                                                  |
|                                                                                                    |                                                                                                    |                                                                                                    |                                                                                      |                      | 🕖 Confirmar                    | 🛛 😢 Cance                           | lar 🧲                                            | Histórico                                        |

5.4.4 – Conclusão da Alteração na O.B. Lista

Após concluir a alteração na O.B.-Lista, o usuário para finalizar deverá usar o botão **Confirmar.** 

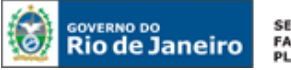

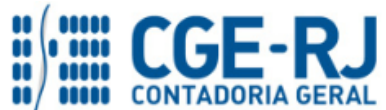

### CONTADORIA GERAL DO ESTADO DO RIO DE JANEIRO – CGE/RJ SUNOT / COPRON – Coordenadoria de Produção de Normas e Estudos Contábeis MANUAL PARA CONFECÇÃO DE ORDEM BANCÁRIA POR LISTA (O.B.- Lista)

# 6. PROGRAMAÇÃO DE PAGAMENTO DA DESPESA COM USO DE O.B. - LISTA

### 6.1. Programação de Pagamento de Despesa

Execução > Execução Financeira > PD Orçamentária

O pagamento de despesas com o uso de Ordem Bancária por Lista deverá ser precedido do preenchimento e emissão da **Programação de Desembolso – PD**, devendo ser observado o que dispõe o artigo 4º, parágrafo 1º, do Decreto Estadual n° 31.232 de 06 de abril de 2002, segundo o qual é obrigatória a autorização formal do ordenador de despesa principal para a emissão da PD.

6.2 - Para realizar o pagamento por O. B.- Lista deverá será confeccionada uma Programação de Desembolso no SIAFE-RIO. No exemplo abaixo, o usuário selecionará no menu a opção PD–Orçamentaria e em seguida clicar no botão Inserir.

|                                   | ietos Anoio  | Administraçã        | n Relatórios     |                   |                      |                        | UG 090100 - PGE     |
|-----------------------------------|--------------|---------------------|------------------|-------------------|----------------------|------------------------|---------------------|
|                                   |              |                     |                  |                   |                      |                        |                     |
| Execução Orgamentaria Construição | o Financeira | Contabilidade       | Contratos e Conv | Folha de          | e Pagamento          |                        |                     |
| Acompanhamento de Execução de PD  | PD Orçan     | nentária            |                  |                   |                      |                        |                     |
| Código de Barras                  | > Filtro     |                     |                  |                   |                      |                        |                     |
| Conciliação Bancária              | a nuit       |                     |                  |                   |                      |                        |                     |
| Conciliação de OB                 | Conteudo     | 1                   |                  | Mostrando somente | os 1000 primeiros re | gistros. 📋 Remover lin | Alterar             |
| Consultar CADIN                   | Número       | UG Emitente         | UG Pagadora      | Data Emissão      | Status Cr            | edor Nome do           | Data de Programação |
| Envio de OB                       | Não há dados | para esta consulta. |                  |                   |                      |                        |                     |
| Execução de PD                    |              |                     |                  |                   |                      |                        |                     |
| Geração de RE                     |              |                     |                  |                   |                      |                        |                     |
| Guia de Devolução                 |              |                     |                  |                   |                      |                        |                     |
| Guia de Recolhimento              |              |                     |                  |                   |                      |                        |                     |
| Lista de Favorecido para OB       |              |                     |                  |                   |                      |                        |                     |
| Nota de Aplicação e Resgate       |              |                     |                  |                   |                      |                        |                     |
| OB Orçamentária                   |              |                     |                  |                   |                      |                        |                     |
| OB de Dedução                     |              |                     |                  |                   |                      |                        |                     |
| OB de Retenção                    |              |                     |                  |                   |                      |                        |                     |
| OB de Transferência               |              |                     |                  |                   |                      |                        |                     |
| OB Extra-orçamentária             |              |                     |                  |                   |                      |                        |                     |
| PD Orçamentária                   |              |                     |                  |                   |                      |                        |                     |
| PD de Retenção                    |              |                     |                  |                   |                      |                        |                     |
| DD de Terre de Cartin             |              |                     |                  |                   |                      |                        |                     |

# 6.3 - Preenchimento da Identificação

Execução > Execução Financeira > PD Orçamentária > Inserir PD Orçamentária

Deverão ser preenchidos os campos **Data de Emissão**, **Data de Programação**, **Data de Vencimento**, **UG Liquidante** e no campo **Tipo de PD** selecione a opção *"Orçamentária"* da Programação de Desembolso - PD, conforme o processo administrativo e documentos que respaldem a sua emissão, podendo digitar no formato indicado ou selecionar utilizando um das funções.

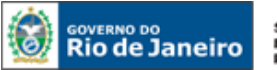

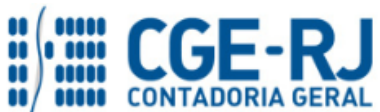

### CONTADORIA GERAL DO ESTADO DO RIO DE JANEIRO – CGE/RJ SUNOT / COPRON – Coordenadoria de Produção de Normas e Estudos Contábeis MANUAL PARA CONFECÇÃO DE ORDEM BANCÁRIA POR LISTA (O.B.- Lista)

| Inserir PD Orçamentária                                                                                                    | Execução                              | > Execução Financeira > PD Orçamentária > Inserir PD Orçamentária |
|----------------------------------------------------------------------------------------------------|---------------------------------------|-------------------------------------------------------------------|
| Identificação                                                                                                    |                                       | Status do documento Não contabilizado                             |
| * Data Emissão 10/02/2016<br>* Data de Programação 10/02/2016<br>* Data de Vencimento 10/02/2016<br>* UG Liquidante 203100<br>Q Concernante de Vencimento 10/02/2016<br>* UG Liquidante 203100<br>* UG Liquidante 203100<br>* UG Liquidante 20310<br>* UG Liquidante 203100<br>* UG Liquidante 20310<br>* UG Liquidante 20310<br>* UG | Selecione a opcão <b>Orçamentária</b> |                                                                   |
| * Tipo de PD Orçamentária                                                                                                    | OB de Regularização 🗌 - Selecione - 🔻 |                                                                   |

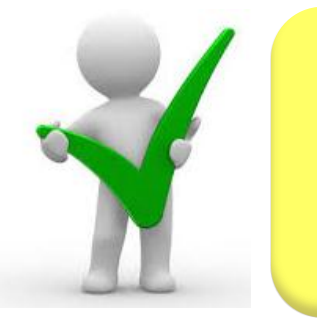

O campo "OB de Regularização" só deverá ser selecionado quando o arquivo da PD (que após executado, irá gerar uma OB) não tiver que ser enviado à instituição bancária para processamento. Trata-se de mera regularização contábil, nos casos em que os pagamentos forem efetuados por ofício ou modalidades similares.

### 6.4 - Preenchimento da Aba Detalhamento

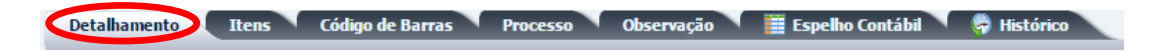

O campo **Tipo de Credor** não precisará ser preenchido, pois, ao se informar o número da liquidação no campo **Nota de Liquidação**, as informações já serão automaticamente carregadas. Ao clicar na função **Lupa**, serão apresentadas as NL's que possuem saldo disponível para pagamento.

| Detalhamento Itens                                                                                                    | Pagamentos Processo Observação 🧮 Espelho Contábil 🦨 Histórico                                                     |
|----------------------------------------------------------------------------------------------------|----------------------------------------------------------------------------------------------------|
| Tipo de Credor (<br>* Nota de Liquidação (<br>Natureza                                                                                                | ● PF ● PJ ● CG ● UG CG0004657 Q ♦ PATRULHEIROS FIA-CG0004657 Q ♦                                                  |
| Televice<br>Id. uso<br>Fonte<br>Detalhamento de Fonte<br>Convênio de Receita<br>Convênio de Despesa<br>Contrato                                       | Estes itens serão preenchidos automaticamente, com base nas informações atreladas à Nota de Liquidação utilizada. |
| * UG Pagadora<br>* Domicílio Bancário de Origem<br>Domicílio Bancário de Destino<br>* Lista de Favorecido para OB<br>Competência<br>Valor Total da PD | - Selecione - ▼<br>- Selecione - ▼<br>- Selecione - ▼<br>Selecione - ▼<br>0,00                                    |

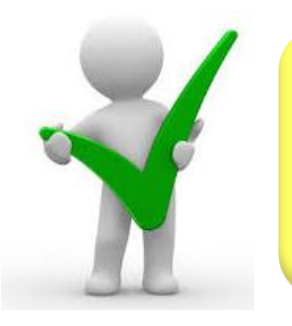

Ao informar a NL no campo "Nota de Liquidação", os demais campos da aba "Detalhamento" serão automaticamente preenchidos pelo sistema, restando ao usuário informar apenas o "Domicílio Bancário de Destino", a "UG Pagadora" e o "Domicílio Bancário de Origem".

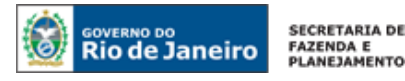

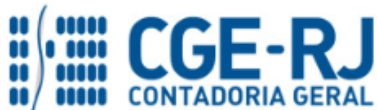

**6.5** – Deverão ser preenchidos os campos: **UG Pagadora, Domicílio Bancário de Origem, Domicílio Bancário de Destino, Lista de Favorecido para OB e** Competência. O usuário deverá ter uma atenção especial no preenchimento dos campos conforme orientação abaixo:

- Domicílio Bancário de Destino: Selecionar o DOMBAN de destino = "Lista";
- Lista de Favorecido para OB: Selecione o nome da Lista favorecida, que foi anteriormente criada ou atualizada, conforme instruções no item <u>5.2</u> deste manual.

| Detalhamento Itens                                    | Pagamentos Processo Observação 🧰 Espelho Contábil 🦨 Histórico                                                                   |
|-------------------------------------------------------|----------------------------------------------------------------------------------------------------|
| Tipo de Credor<br>* Nota de Liquidação                | PF ○ PJ ⑧ CG ○ UG CG0004657 Q ♦ PATRULHEIROS FIA-CG0004657 Q ♦                                                                  |
| Nota de Empenho                                       | 2016NE00014 🖸                                                                                                    |
| Natureza<br>Id. uso                                   | 339039 - Outros Serviços de Terceiros - Pessoa Jurídica<br>0 - Não Destinado à Contrapartida                                    |
| Fonte<br>Detalhamento de Fonte<br>Convênio de Receita | 230 - Recursos Pródesta<br>000000 - NÃO DET <mark>Informar o <u>Domicilio Bancário de Destino</u>,<br/>000000 - Convênio</mark> |
| Convênio de Despesa<br>Contrato                       | 000000 - Convênione com a Finalidade do Tipo = <b>Lista</b>                                                                     |
| * UG Pagadora                                         | 203100 CTE                                                                                                    |
| * Domicílio Bancário de Origem                        | 237 - 6898 - 0000000027                                                                                                    |
| Domicílio Bancário de Destino                         | 237 - 6898 - LISTA Titular da conta 60746948000112 - Banco Bradesco S.a.                                                        |
| * Lista de Favorecido para OB                         | Pagamentos - Jan 2016 dos Patrulheiros FIA                                                                                      |
| Competência                                           | 02/2016                                                                                                    |
| Valor Total da PD                                     | 0,00                                                                                                    |
| L                                                     |                                                                                                    |

# 6.6 - Preenchimento da Aba itens

Ao clicar na aba "Itens", o sistema automaticamente demonstrará uma linha com as informações do tipo patrimonial e do subitem da despesa. O usuário deverá inicialmente clicar no botão Neural e seguir os passos abaixo:

| Detalhamento Itens Pagamentos           | Processo Observação 📰 Espel      | no Contábil             | 🕝 Histórico                |                               |                      |       |
|-----------------------------------------|----------------------------------|-------------------------|----------------------------|-------------------------------|----------------------|-------|
| ≥ Filtro                                | -                                |                         |                            |                               |                      |       |
| Conteúdo                                | 🖶 Inserir 🙀 Alterar 🧕 Visualizar | 🧑 Excluir               | Est Pagar todos            | 🔷 Limpar todos                | 🚅 Pagamento integral |       |
| Tipo Patrimonial                        | Sub-item da Despesa              | Operação<br>Patrimonial | Vinculação de<br>Pagamento | Classificação<br>Complementar | Saldo Disponível     | Valor |
| Serviços de Terceiros - Pessoa Jurídica | 93 - PATRULHEIROS FIA/RJ         |                         |                            |                               | 0,00                 |       |
|                                         |                                  |                         |                            |                               |                      |       |
|                                         |                                  |                         |                            |                               |                      |       |

**6.7** – Na janela da **Aba Itens**, o usuário deverá ter uma atenção especial ao preenchimento dos campos: **Operação Patrimonial**, **Vinculação de pagamento e Valor de Pagamento**, conforme orientação abaixo:

- Operação Patrimonial: Na janela aberta, o usuário deverá selecionar a opção para a Operação Patrimonial: "<u>Pagamento de despesa empenhada e liquidada no Exercício</u> <u>Atual</u>";
- Vinculação de pagamento: será preenchido automaticamente pelo SIAFE-RIO;

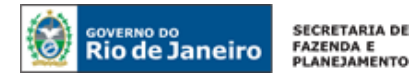

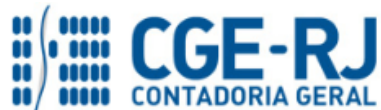

• **Valor:** Digite o valor total do pagamento da O.B. Lista, conforme processo administrativo de pagamento, aprovado pelo ordenador e clique em Confirmar.

| Alterar Item da PD Orçame | ntária                                                                                             |
|---------------------------|----------------------------------------------------------------------------------------------------|
| Tipo Patrimonial          | 43 - Serviços de Terceiros - Pessoa Jurídica                                                       |
| Sub-item da Despesa       | 93 - PATRULHEIROS FIA/RJ                                                                           |
| * Operação Patrimonial    | 3722 - Pagamento da despesa empenhada e liquidada no Exercício Atual Const divisiónitada Saque 🔹 🔻 |
| * Vinculação de Pagamento | 98 - Diversas                                                                                      |
| * Valor                   | 2.000,00                                                                                           |
|                           | Confirmar Cancelar                                                                                 |

**6.8** – As abas restantes deverão ser preenchidas conforme orientações já constantes no **Manual de Pagamento da Despesa para SIAFE-RIO** e ao final para proceder à devida contabilização pressione o botão **Contabilizar** e confirme no botão **Sim.** 

| Detall   | amento Itens             | Pagamentos Processo | o Observação           | Espelho Contábil    | 🛱 Histórico     |             |                            |                 |          |  |  |
|----------|--------------------------|---------------------|------------------------|---------------------|-----------------|-------------|----------------------------|-----------------|----------|--|--|
| Lançar   | Lançamentos contábeis    |                     |                        |                     |                 |             |                            |                 |          |  |  |
| UG       | Evento                   | Conta contábil      | Nome da conta contábil | Conta corrente      |                 | Valor C/D   | Mês Data emissão           | Estorno         |          |  |  |
| Não há d | ados para esta consulta. |                     |                        |                     |                 |             |                            |                 |          |  |  |
| 4        |                          |                     | Contabilizar           | 🐁 Anular 🛛 📥 Imprin | ir 🔒 Bloquear 🥤 | Desbloquear | 👌 Diagnóstico Contábil 🛛 🌔 | Salvar Rascunho | Cancelar |  |  |
|          |                          |                     |                        |                     |                 |             |                            |                 |          |  |  |

Em caso de dúvidas, o usuário poderá seguir as instruções detalhadas no **Manual de Pagamento da Despesa para SIAFE-RIO**. O referido manual está disponível para acesso no Portal da Contadoria Geral do Estado pelo seguinte caminho eletrônico: <u>www.fazenda.rj.gov.br/cge</u> -> Normas e Orientações -> Manuais CGE -> Vigentes.

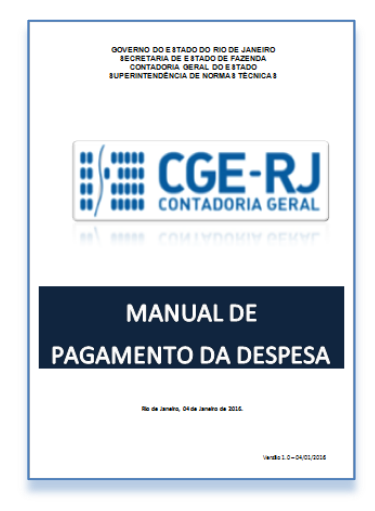

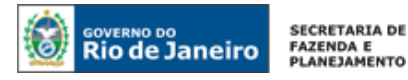

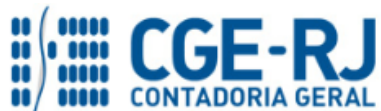

**6.9** – Após realizar a contabilização da PD Orçamentária, o usuário deverá executar a PD, que por sua vez irá gerar a RE de forma automática, conforme instruções demonstradas no Manual de Pagamento da Despesa. Nos casos em que a fonte do recurso for o **Tesouro**, o próprio Tesouro irá comandar a execução da PD:

Em resumo, o usuário deverá proceder aos seguintes passos para cada Nota de Liquidação:

- > Criação da PD Orçamentária
- Execução de PD
- > Impressão da PD, RE e da OB

7. ANEXO COM PROCEDIMENTOS BANCÁRIO NO SIAFE-RIO

# 7.1. TABELA DE FINALIDADES NO SIAFE-RIO (procedimento bancário)

As **finalidades bancárias** apresentadas no quadro abaixo podem ser utilizadas quando a conta pagadora é o **Banco Bradesco.** 

| Detalhamento Itens             | 🔰 Pagamentos 🔰 Processo 🔰 Observação 🔰 🏢 Espelho Contábil 💙 🍃 His     |
|--------------------------------|-----------------------------------------------------------------------|
| Tipo de Credor                 | CG CG0004657 PATRULHEIROS FIA-CG0004657                               |
| * Nota de Liquidação           | 2017NL01193 🖸                                                         |
| Nota de Empenho                | 2017NE00048 🧕                                                         |
| Natureza                       | 339039 - Outros Serviços de Terceiros - Pessoa Jurídica               |
| Id. uso                        | 0 - Não destinado à contrapartida                                     |
| Fonte                          | 230 - Recursos Próprios                                               |
| Detalhamento de Fonte          | 000000 - Sem detalhamento                                             |
| Convênio de Receita            | 000000 - Convênio não identificado                                    |
| Convênio de Despesa            | 000000 - Convênio não identificado                                    |
| Contrato                       | 17000082 - COLOCAÇÃO DE ADOLESCENTES EM APRENDIZAGEM LABORATIVA       |
| * UG Pagadora                  | 203100 LOTERJ                                                         |
| * Domicílio Bancário de Origem | 237 - 6999 - coccesson - LOTERJ - RECURSOS (Conta D)                  |
| Domicílio Bancário de Destino  | 237 5898 - LISTA Tithar da conta 60746948000112 - Banco Bradesco S.a. |
| Lista de Favorecido para OB    | PATRULHEIROS FIA - MAIO 2017                                          |
| Competência                    | 05/2017                                                               |
| Valor Total da PD              | 1.125,80                                                              |
| -                              |                                                                       |

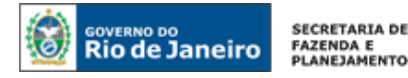

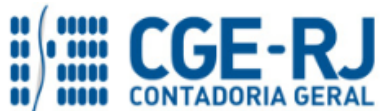

# FINALIDADES NO SIAFE-RIO (procedimento bancário)

As **finalidades bancárias** apresentadas no quadro abaixo podem ser utilizadas quando a conta pagadora é o **Banco Bradesco**.

| Liberado para todas UG's                    |                                                                              |                                      |     |  |  |  |  |
|---------------------------------------------|------------------------------------------------------------------------------|--------------------------------------|-----|--|--|--|--|
| Nome                                        | Descrição                                                                    | Irrestrito                           |     |  |  |  |  |
| BCO AUTENT                                  | AUTENTICAÇÃO DE GUIAS E DOCUMENTOS PARA.                                     | Sim                                  |     |  |  |  |  |
| PAGAMENTO                                   | GAMENTO PAGAMENTO A FAVORECIDO SEM CONTA CORRENTE (11)                       |                                      |     |  |  |  |  |
| Use restrite                                |                                                                              |                                      | •   |  |  |  |  |
| Nome                                        | USO restrito                                                                 |                                      |     |  |  |  |  |
| BANCO                                       | TRANSFERENCIA F.S. E FUNDO P.GE (12)                                         |                                      |     |  |  |  |  |
| BCO FOLHA                                   | PAGAMENTO DA FOLHA DE PESSOAL (01)                                           | Não                                  |     |  |  |  |  |
| BNDES                                       | DÍVIDA COM O BNDES - OB LINE (25)                                            | Não                                  |     |  |  |  |  |
| CAMBIO                                      | NO PAGAMENTO DÍVIDA DO ESTADO (16)                                           |                                      |     |  |  |  |  |
| CAMBIOB B                                   | IOBB FECHAMENTO DE CÂMEIO COM O BANCO DO BRASIL (07)                         |                                      |     |  |  |  |  |
| CAMBIOBRAD                                  | D FECHAMENTO DE CÂMBIO COM O BANCO BRADESCO (07)                             |                                      |     |  |  |  |  |
| COD                                         |                                                                              | IGO DE BARRAS (13)                   | Não |  |  |  |  |
| con A Fina                                  | alidade a ser utilizada numa                                                 | CO DO BRASIL (05)                    | Não |  |  |  |  |
| DÍVI                                        |                                                                              | VO DO BANCO DO BRASIL - OB LINE (17) | Não |  |  |  |  |
| DUD OB Lis                                  | ita é do Tipo = <mark>LISTa</mark>                                           |                                      | Não |  |  |  |  |
| GPS                                         |                                                                              |                                      | Não |  |  |  |  |
| JUDICIAL                                    | IDICIAL COLHIMENTO JUDICIAL - OB LINE (18)                                   |                                      |     |  |  |  |  |
| LISTA                                       | PAGAMENTO A FAVORECIDOS - OB LISTA (21)                                      |                                      |     |  |  |  |  |
| LISTAPESS                                   | ESS PAGAMENTO DE PESSOAL - OB LISTA (26)                                     |                                      |     |  |  |  |  |
| PP                                          | PRECATÓRIO DE PESSOAL                                                        |                                      | Não |  |  |  |  |
| PR                                          | PRECATÓRIO DE FORNECEDOR                                                     | RECATÓRIO DE FORNECEDOR              |     |  |  |  |  |
| ROYALTIES                                   | RE GISTRO PAGAMENTO CESSÃO DIREITOS FUTUR                                    | Não                                  |     |  |  |  |  |
| STR0006                                     | PAGTO A CEF DE CONSIGNATÁRIOS REF. DESC. DE                                  | Não                                  |     |  |  |  |  |
| TRANSFBB                                    | IRANSFEB TRANSFERÊNCIA CON TA ÚNICA PARA O BANCO DO BRASIL - O BLINE (22)    |                                      |     |  |  |  |  |
| TRANSFCCTU                                  | ANSFCCTU TRANSFERÊNCIA DA CONTA 'C' PARA CONTA ÚNICA (TR)                    |                                      |     |  |  |  |  |
| TRANSFCEF                                   | FCEF TRANSFERÊNCIA CON TA ÚNICA PARA CAIXA E CONÔMICA FEDERAL - OB LINE (23) |                                      | Não |  |  |  |  |
| TRANSFDCTU                                  | ANSFDCTU TRANSFERÊNCIA DA CONTA 'D' PARA CONTA ÚNICA (TR)                    |                                      |     |  |  |  |  |
| TRANSFINT TRANSFERENCIA INTERNA OBLINE (24) |                                                                              |                                      |     |  |  |  |  |

# AVISO

O Siafe-Rio está permitindo que, além do Bradesco, as **finalidades bancárias PAGAMENTO**, **OBLISTA e CODBARRAS** também possam ser utilizadas como conta pagadora o **Banco do Brasil**.

PAGAMENTO – Transfere recursos para pagamento a não correntistas (Ordem Bancaria de Pagamento – OB Pagamento)

**OBLISTA** – Pagamento por OB Lista (pagamento de pessoal, Estagiários, Bolsistas e assemelhados)

**CODBARRAS** – Pagamento com código de barra de Ordem Bancária para Liquidação de títulos, Guias(GRU e depósito judiciais), carnês e assemelhados, DARF e faturas (concessionarias de serviço publico).

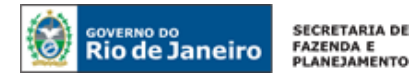

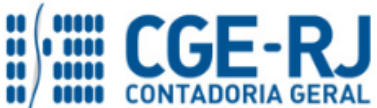

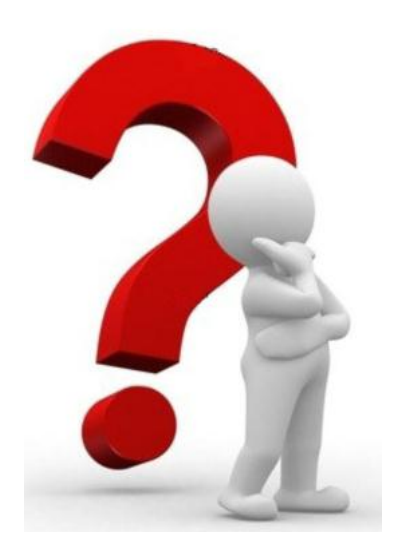

COAT - Coordenação de Atendimento e Orientação

As dúvidas deverão ser encaminhadas preferencialmente através de Mensagem COMUNICA!

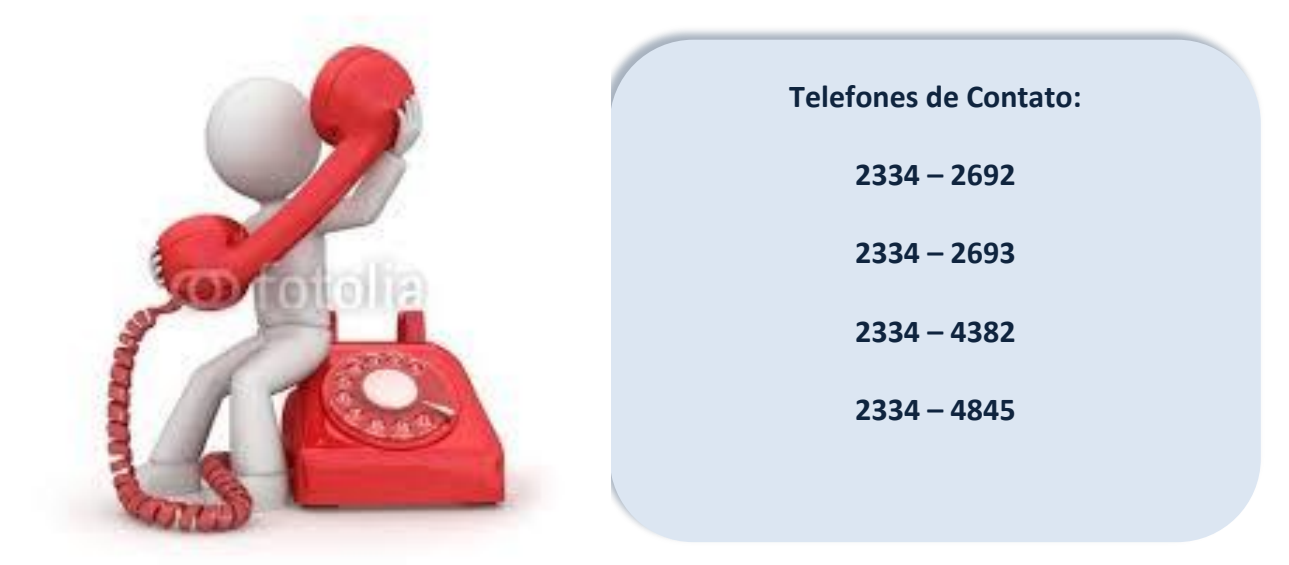